# New Fiscal Year/Initial L Reporting USPS-R EMIS Checklist

1.\_\_\_\_ Update the EMIS Configuration Fiscal Year

Go to *System>Configuration>EMIS Reporting Configuration*.Enter in the new fiscal year and click

Many ITC's update this for their districts, therefore this step may not be necessary. Check with your ITC to verify.

2.\_\_\_\_ Archive all prior year compensations using Mass Change option in Contract Compensations or Non Contract Compensations. Filter using Com pensation Stop Date or Description to pull in all compensations for prior fiscal year. Using Mass Change select the Archived Employee definition. (This definition can be imported in from the Redesign Shared Reports or Mass Change Definitions- https://wiki.ssdt-ohio.org/pages/viewpage.action? pageId=82151184 Select Execution Mode. Click Submit Mass Change.

This will archive the old contracts and prevent them from pulling into the EMIS collection

3. Import this EMIS Demographic Data Report to **Reports/Report Manager** or create a report from the **Employee** grid **Report** option to verify **Employ ee Demographic EMIS (CI)** elements will be included from the **Employee** records records when the SIF data collection is processed. http://education. ohio.gov/getattachment/Topics/Data/EMIS/EMIS-Documentation/Current-EMIS-Manual/3-3-Staff-Demographic-CI-Record-v7-0.pdf.aspx?lang=en-US

Verify Identification- Number, SSN, Credential ID

Name-Last Name, First Name, Middle Name, Suffix

Dates- Birth Date, Last Paid Date, Termination Date

General- Gender, Report to EMIS

Experience- Authorized Experience, Principal Experience, Total Experience

Race Primary Race, American Indian Alaska Native, Asian, Black, Hispanic Latino Option, Native Hawaiian

Pacific Islander, White

State Reporting- ECE Qualification, Degree Type, Non-Certificate Employer ID, Semester Hours

| <b>Record Field</b> | Data Element                                    |              |              |
|---------------------|-------------------------------------------------|--------------|--------------|
| Number              |                                                 | Initial L    | Final L      |
| CI150               | Absence Days Element                            |              | $\checkmark$ |
| CI155               | Absence Days/Long-term Illness Element          |              | $\checkmark$ |
| CI140               | Attendance Days Element                         |              | $\checkmark$ |
| CI200               | Authorized Teaching Experience Years Element    | $\checkmark$ | $\checkmark$ |
| CI070               | Date of Birth Element                           | $\checkmark$ | $\checkmark$ |
| CI225               | Early Childhood Education Qualification Element | $\checkmark$ | $\checkmark$ |
| CI100               | Education Level Element                         | $\checkmark$ | $\checkmark$ |
| CI290               | First Name                                      | 1            | $\checkmark$ |
| CI090               | Gender Element                                  | 1            | $\checkmark$ |
| CI310               | Last Name                                       | 1            | $\checkmark$ |
| CI300               | Middle Name                                     | $\checkmark$ | $\checkmark$ |
| CI280               | Prefix Name                                     | V            | $\checkmark$ |
| CI330               | Principal Experience Years                      | V            | V            |
| CI080               | Racial/Ethnic Group Element                     | $\checkmark$ | $\checkmark$ |
| CI110               | Semester Hours Element                          | $\checkmark$ | $\checkmark$ |
| CI270               | State Staff ID Element                          | $\checkmark$ | $\checkmark$ |
| CI320               | Suffix Name                                     | $\checkmark$ | $\checkmark$ |
| CI210               | Total Experience Years Element                  | $\checkmark$ | V            |

<sup>4.</sup> \_\_\_\_ Import the following Position and Compensation Reports to Reports/Report Manager or create Reports from the Position and Compensation grid to verify Staff Employment EMIS (CK) elements will be included from the Position or Compensation records when the SIF data collection is processed-http://education.ohio.gov/getattachment/Topics/Data/EMIS/EMIS-Documentation/Current-EMIS-Manual/3-4-Staff-Employment-CK-Record-v8-0. pdf.aspx?lang=en-US

# EMIS Active Position Report-

## Verify Position #, Position Description, Job Status

Employee/Identification-Number,

Employee/Name- Last Name, First Name,

Employee-Extended Service, FTE,

*EMIS Related Information*-Reportable to EMIS, Position Code, State Reporting Appointment Type, Position Type, Position Status, Special Education FTE, Low Grade, Separation Reason, Paraprofessional, High Quality Professional Development, High Grade, Separation Date, Paraprofessional Hire Date, Building IRN

*Funding Source* Assignment Area, Funding Source Code 1, Percent 1, Funding Source Code 2, Percent 2, Fundin g Source 3, Percent 3,

EMIS Inactive Position Report (After creating csv can filter to remove any Termination date before current fiscal year.)

# Verify Position #, Position Description, Job Status

Identification-Number

Name- Last Name, First Name

**Dates-** Termination Date

Employee-Extended Service, FTE

*EMIS Related Information*-Reportable to EMIS, Position Code, State Reporting Appointment Type, Position Type, Position Status, Special Education FTE, Low Grade, Separation Reason, Paraprofessional, High Quality Professional Development, High Grade, Separation Date, Paraprofessional Hire Date, Building IRN

*Funding Source* Assignment Area, Funding Source Code 1, Percent 1, Funding Source Code 2, Percent 2, Funding Source 3, Percent 3,

Position Date- Stop Date

### **EMIS Active Contract Compensation Report**

Compensation- Type, Unit Amount, Contract Work Days, Hours in Day

Date Range-Compensation Start Date, Compensation Stop Date

State Reporting- Reportable to EMIS

Position- Position #, Position Description, Job Status

Identification- Number

Name- Last Name, First Name

Contract- Contact Amount, Pays in Contract

#### EMIS Active Non Contract Compensation Report

Compensation-Type, Pay Unit, Unit Amount, Hours in Day

Date Range- Compensation Start Date, Compensation Stop Date

State Reporting-Reportable to EMIS

Position- Position #, Position Description, Job Status

Identification-Number

Name- Last Name, First Name

## **EMIS Inactive Non Contract Compensation Report**

Compensation-Type, Pay Unit, Unit Amount, Hours in Day

Date Range- Compensation Start Date, Compensation Stop Date

State Reporting-Reportable to EMIS

Position-Position #, Position Description, Job Status

Identification-Number

# Name- Last Name, First Name

The Staff Employment (CK) Record and the relevant elements are to be reported as follows.

| <b>Record Field</b> | Data Element                                           | Initial L    | Final L      |
|---------------------|--------------------------------------------------------|--------------|--------------|
| Number              |                                                        |              |              |
| CK220               | Assignment Area Element                                | $\checkmark$ | $\checkmark$ |
| CK090               | Building IRN Element                                   | $\checkmark$ | $\checkmark$ |
| CK050               | Employee ID Element                                    | $\checkmark$ | $\checkmark$ |
| CK210               | Extended Service Element                               | $\checkmark$ | $\checkmark$ |
| CK260               | Grade Levels Assigned\Low Element                      | $\checkmark$ | $\checkmark$ |
| CK270               | Grade Levels Assigned\High Element                     | $\checkmark$ | $\checkmark$ |
| CK280               | High Quality Professional Development Question Element |              | $\checkmark$ |
| CK160               | Length of Work Day Element                             | $\checkmark$ | $\checkmark$ |
| CK250               | Local Contract Code Element                            | $\checkmark$ | $\checkmark$ |
| CK190               | Pay Amount/Rate Element                                | $\checkmark$ | $\checkmark$ |
| CK180               | Pay Type Element                                       | $\checkmark$ | $\checkmark$ |
| CK060               | Position Code Element                                  | $\checkmark$ | $\checkmark$ |
| CK100               | Position FTE Element                                   | $\checkmark$ | $\checkmark$ |
| CK130               | Position Fund Source Elements                          | $\checkmark$ | $\checkmark$ |
| CK120               | Position Fund Source Percent Element                   | $\checkmark$ | $\checkmark$ |
| CK300               | Position Separation Date Element                       | $\checkmark$ | $\checkmark$ |
| CK230               | Position Separation Reason Element                     | $\checkmark$ | $\checkmark$ |
| CK080               | Position Start Date Element                            | $\checkmark$ | $\checkmark$ |
| CK070               | Position Status Element                                | $\checkmark$ | $\checkmark$ |
| CK140               | Position Type Element                                  | $\checkmark$ | $\checkmark$ |
| CK290               | Qualified Paraprofessional Element                     | $\checkmark$ | $\checkmark$ |
| CK170               | Scheduled Work Days Element                            | $\checkmark$ | $\checkmark$ |
| CK310               | Special Education FTE Element                          | $\checkmark$ | $\checkmark$ |
| CK150               | Type of Appointment Element                            | $\checkmark$ | $\checkmark$ |

5.\_\_\_\_ If a district has or needs to have CC or CJ records, go to Core>EMIS Entry option and add or update the respective records.

6. If CJ records are required, this module will need to be turned on through System>Modules>EMIS Contractor Module.

7. \_\_\_\_ Once all data has been added successfully to the respective record, click the Extract CJ or Extract CC record option within the CC or CJ records.

8\_\_\_\_\_Save the CC or CJ file to your desktop or a folder of your choosing. This file will then need to be either uploaded to the data collector by the payroll employee or sent to their EMIS coordinator for uploading. If needing to correct errors, contact your ITC if you can't resolve.

# 9\_\_\_\_ Clearing long term illness data from last fiscal

year

a. To clear long term illness data, the Mass Change feature will need to be turned on. To do this go to System>Modules and click on the

+ next the *Mass Change Service*.

b. Go to Core>Employee.

c. If you wish to filter for any long term illness employees on the grid, click *More* and under *State Reporting* click Long Term Illness. You can then filter the Long Term Illness field entering on the grid >0.00.

- d. You will then click on the Mass Change
- e. Go to the bottom of the screen and chose *Execution mode*.
- f. Go to Load Definition and choose from the drop down Clear EMIS Long Term Illness.
- g. Click Submit Mass Change

10.\_\_\_\_ Incrementing the years of experience for employee: If your district would like to mass load this data now, they can do the following

# Go to Core Employee

a. On your grid from More choose Number, Last Name, First Name, Authorized Experience, Total Experience, and Terminated Date

- b. Go to the Advance Query and choose termination date and Operation=IS\_NULL and then click Apply Query.
- c. You can then remove the termination Date from the grid or it can be removed from your csv file later.
- d. Click on Reports
- e. For Format choose from the drop down option Excel-FieldNames
- f. Default report name is Employee Report. Can be changed if desired
- g. Click Generate Report
- h. Save report to desktop or a folder of your choosing
- i. Using a formula in excel you can update the years of experience.
- j. If you did not already do so remove any Termination date records then remove the Termination Date column from the csv file
- k. Save the file as a CSV
- I. Using Utilities/Mass Load locate your file and then choose Employees as the Importable Entity
- m. Click Load OR

11.\_\_\_\_ The district can import this Mass Change definition-- Increment Experience.mcd-json into Employee/Mass Change.

| Employee | a. To import the file in Click on the a.  | C Mass Chang        | button in         |        |
|----------|-------------------------------------------|---------------------|-------------------|--------|
|          | b. In Maintenance Mode under Defini       | tion Name click the | Import Definition | button |
|          |                                           |                     | ✓ Save            |        |
|          | c. Find and click on the file to import i | n and then click    |                   |        |

d. Go back to the Employee records. Go to *Advance Query* and choose termination date and *Operation=IS\_NULL* and then click *Apply Query*. Then filter the data by

Last Paid Date > MM/DD/YYYY, Total Experience >0.00 and Authorized Experience >0.00 on the grid to pull all employees you wish to increment Authorized and Total Experience years for.

e. Click on the Mass Change button.

f. Under Choose Mode select the Execution option

g. Under the Load Definition field from the drop down find the Increment Experience definition and click on it.

Submit Mass Change

h. Click the

i. A message will display telling you how many records were updated.

j. Under Employees you can click on the

button and create a report with the years of experience listed.

\*NOTE\* Principal Years of Experience should be manually updated for any employee that fall under the Principal category.

📥 Report

12.\_\_\_\_ Archive prior fiscal years contracts so they no longer pull into EMIS.

a. Contact your ITC to assist with running a procedure to set prior fiscal years compensation records to archived.

13.\_\_\_\_ Clear any previous fiscal year value from the EMIS override fields (Go to Positions under EMIS Related Information - Contract Amount /Contract Work Days/EMIS Override Hours In the Day or you can use Mass Load creating a spreadsheet using the format 'Excel-FieldNames' from the Position grid, including Number, Pos#, Contract Amount, Contract Work Days, Hours In the Day.

a. Contact your ITC for assistance with creating a csv file for making the Mass Load change.

Any questions on EMIS related fields, please click go to the EMIS Entry documentation.